## CONDITIONAL ACTIVITIES

The Conditional Activities Add-On installs an optional lock, which can be used for all learning activities placed within an EasyCampus page. This enables more precise, sequential learning (e.g., a video viewed before a quiz and certificate).

## Steps

- 1. Select a Page
- 2. Add a Lock
- 3. Define the Lock
- 4. Test

## Lock Types

- Access Lock Page is locked until a selected activity is accessed
- Grade Lock Page is locked until a specific grade on an activity is attained

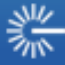

## Sample Screens

| General     |                             |                     |
|-------------|-----------------------------|---------------------|
|             | Show pre-requisites         | Yes                 |
|             | Visible when locked         | Yes                 |
| Graded acti | vity lock for Lesson 1 Quiz |                     |
|             | Required grade 😰            | 8 (Max grade 10.00) |
|             | Remove this lock            |                     |
| Add lock    |                             |                     |
|             | Add activity accessed 🛽     | Choose              |
|             |                             |                     |

A Graded Activity Lock

| MAIN MENU                                                                                                |                                                                                                    |
|----------------------------------------------------------------------------------------------------|----------------------------------------------------------------------------------------------------|
| <ul> <li>Course Home</li> <li>Lesson 1 →<br/>Part 1<br/>Part 2<br/>Part 3</li> <li>n Lesson 2</li> </ul> | <ul> <li>This page has been locked and you must fulfill the following pre-requisites:</li> <li>You must have a grade of 8 or higher in Lesson 1 Quiz.</li> </ul> |

Student View of a Lock

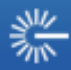